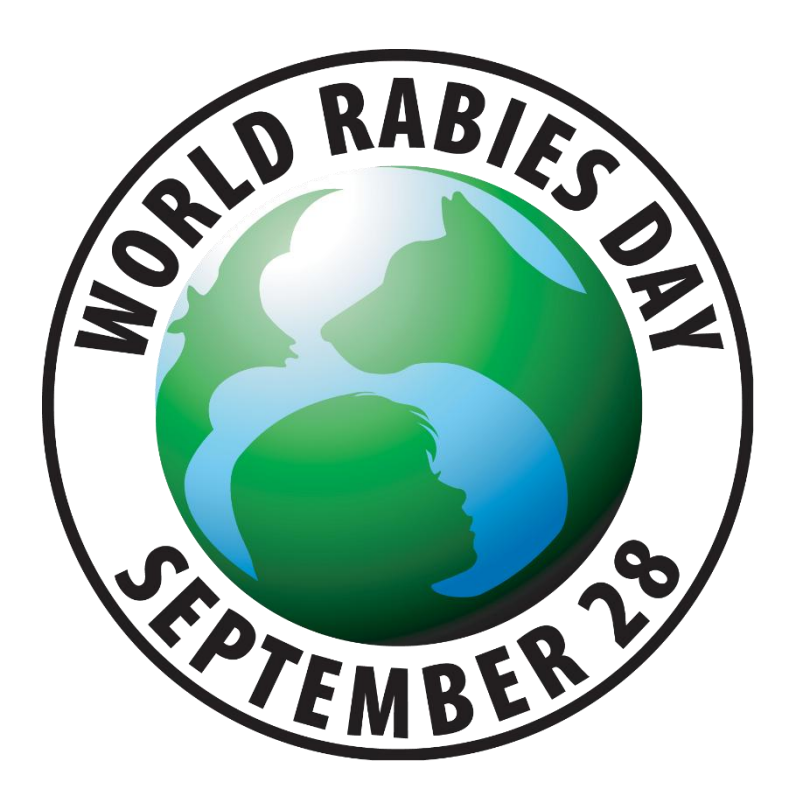

# World Rabies Day Modifiable Poster Process

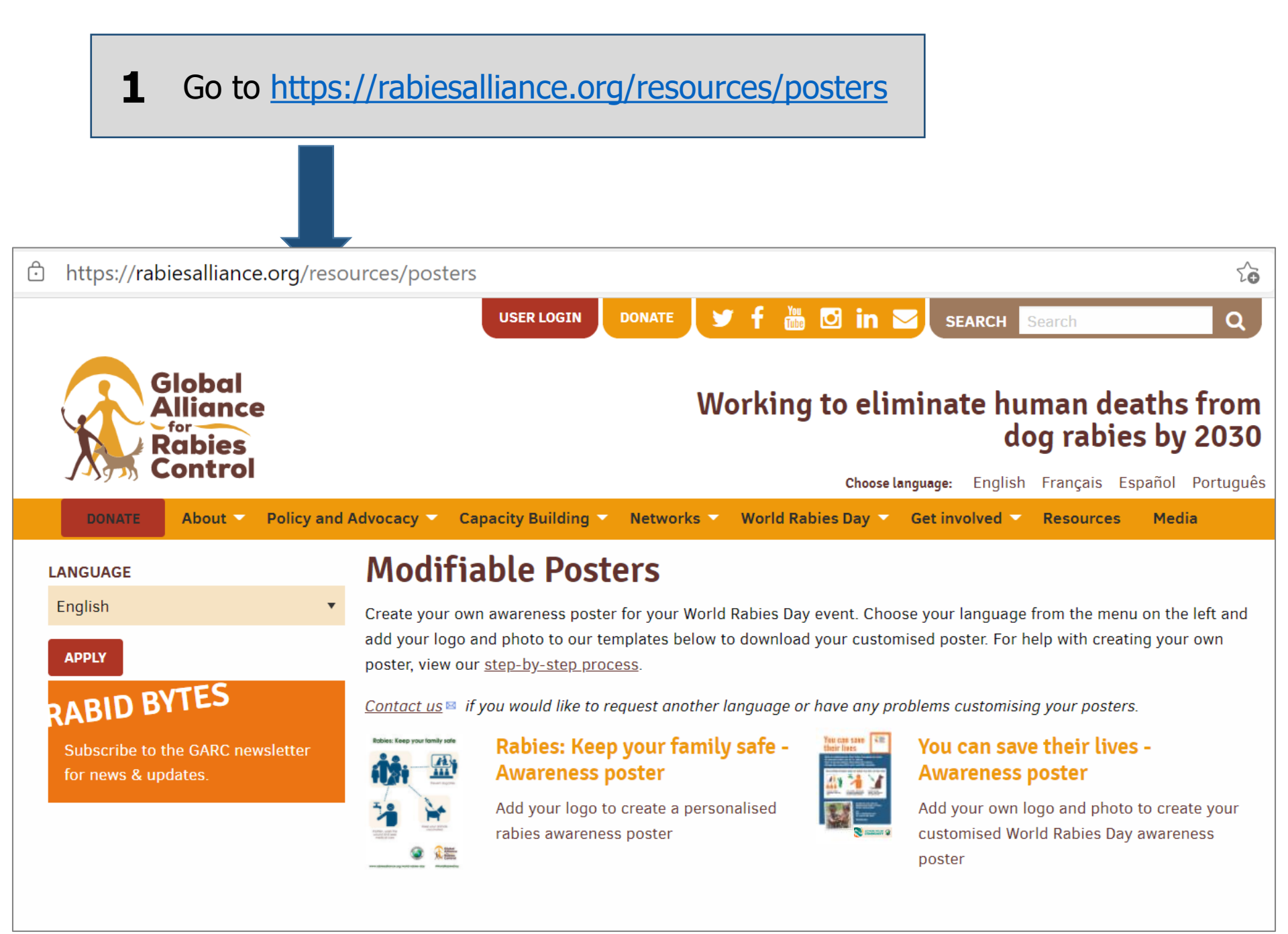

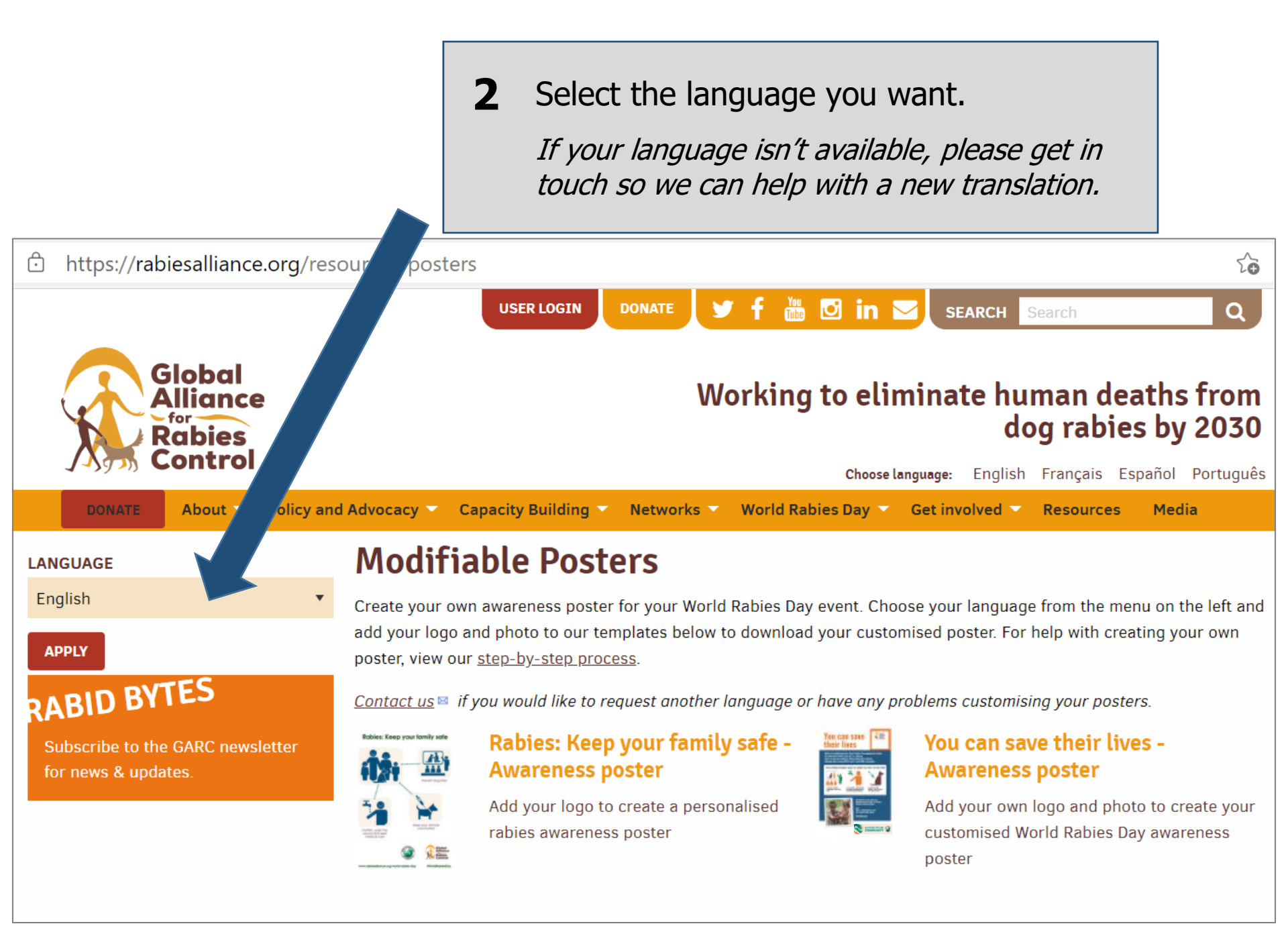

## **3** Select the poster you want to make.

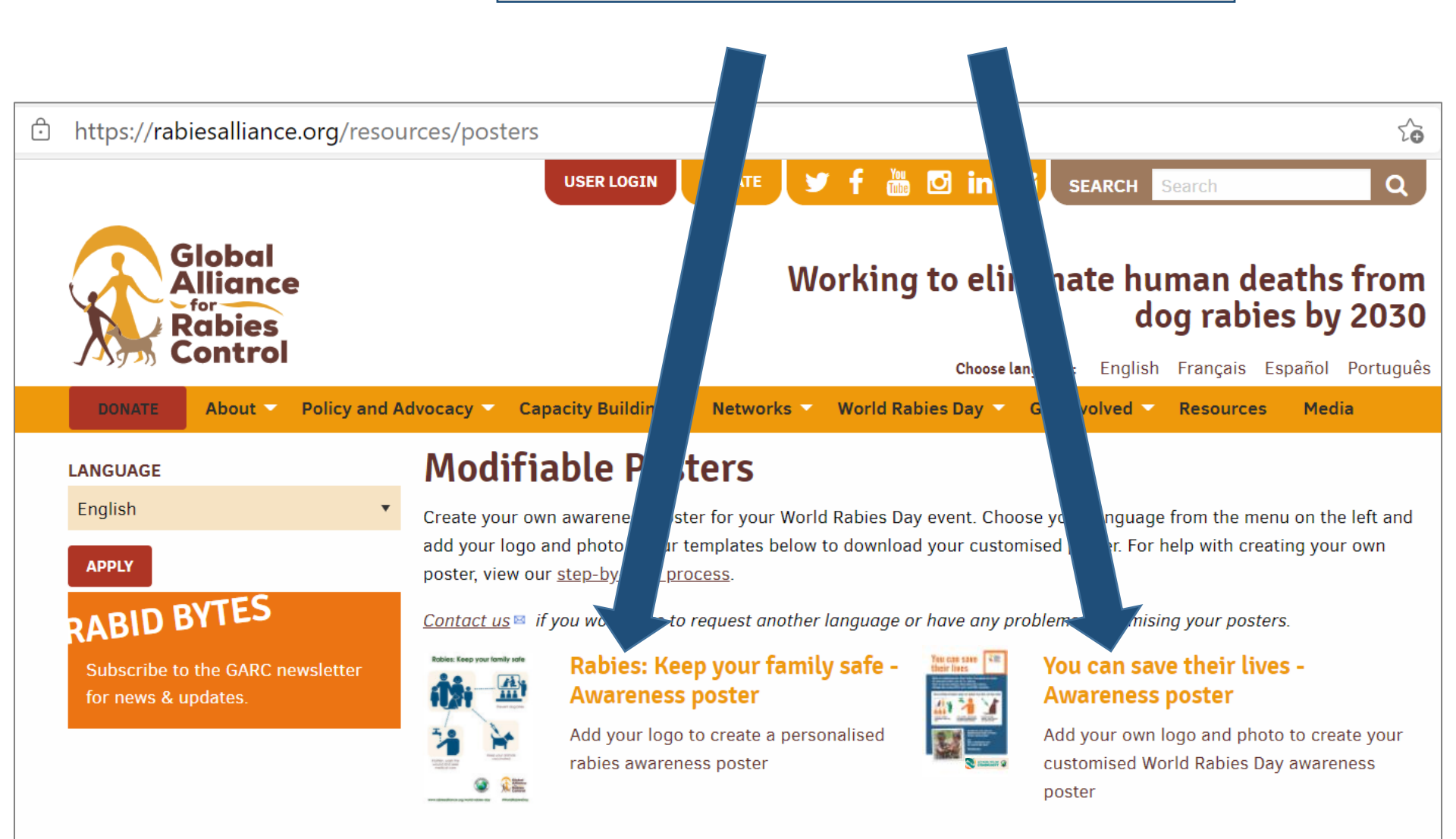

# **Create Poster**

#### You can save their lives - Awareness poster

Add your own logo and photo to create your customised World Rabies Day awareness poster

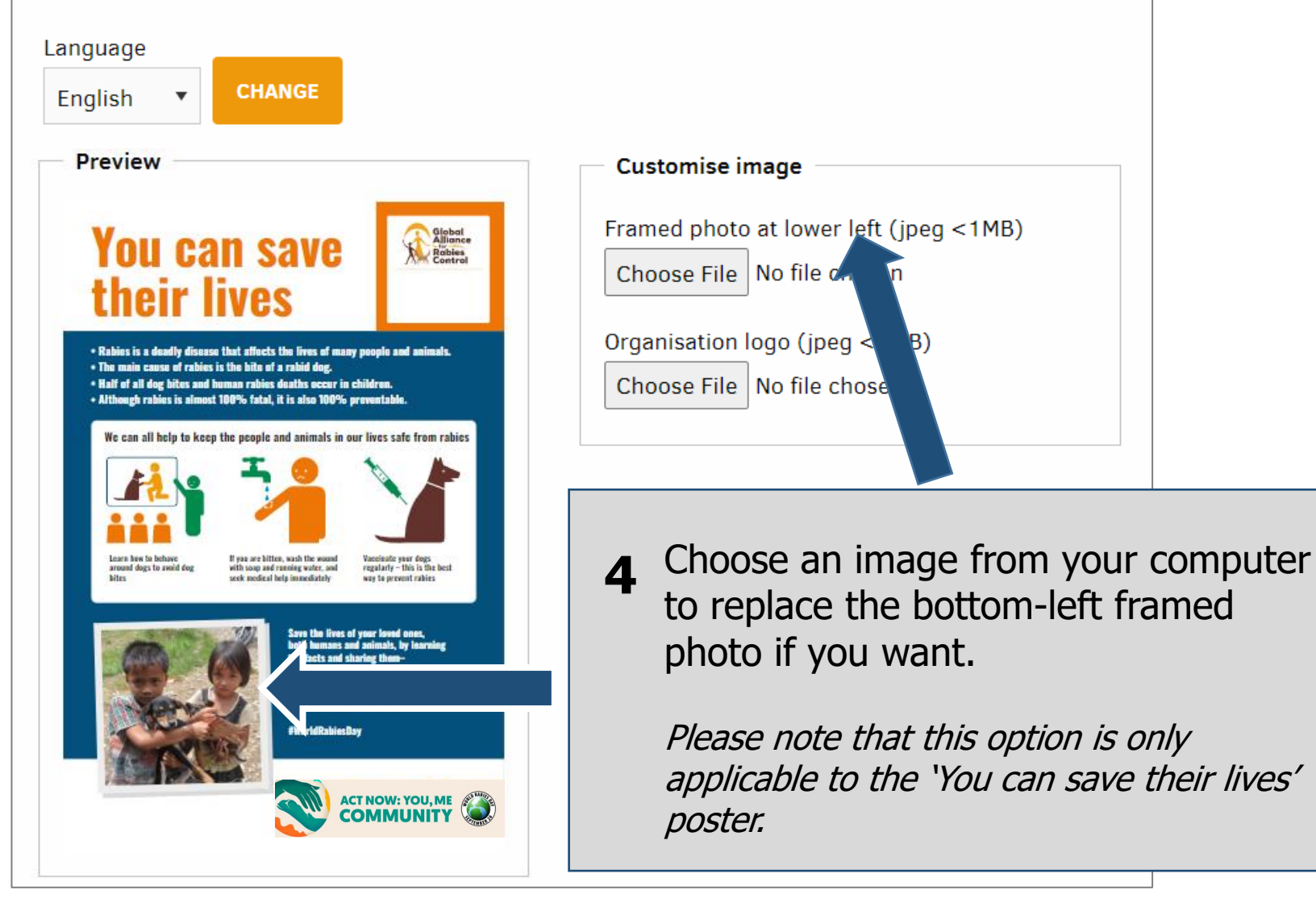

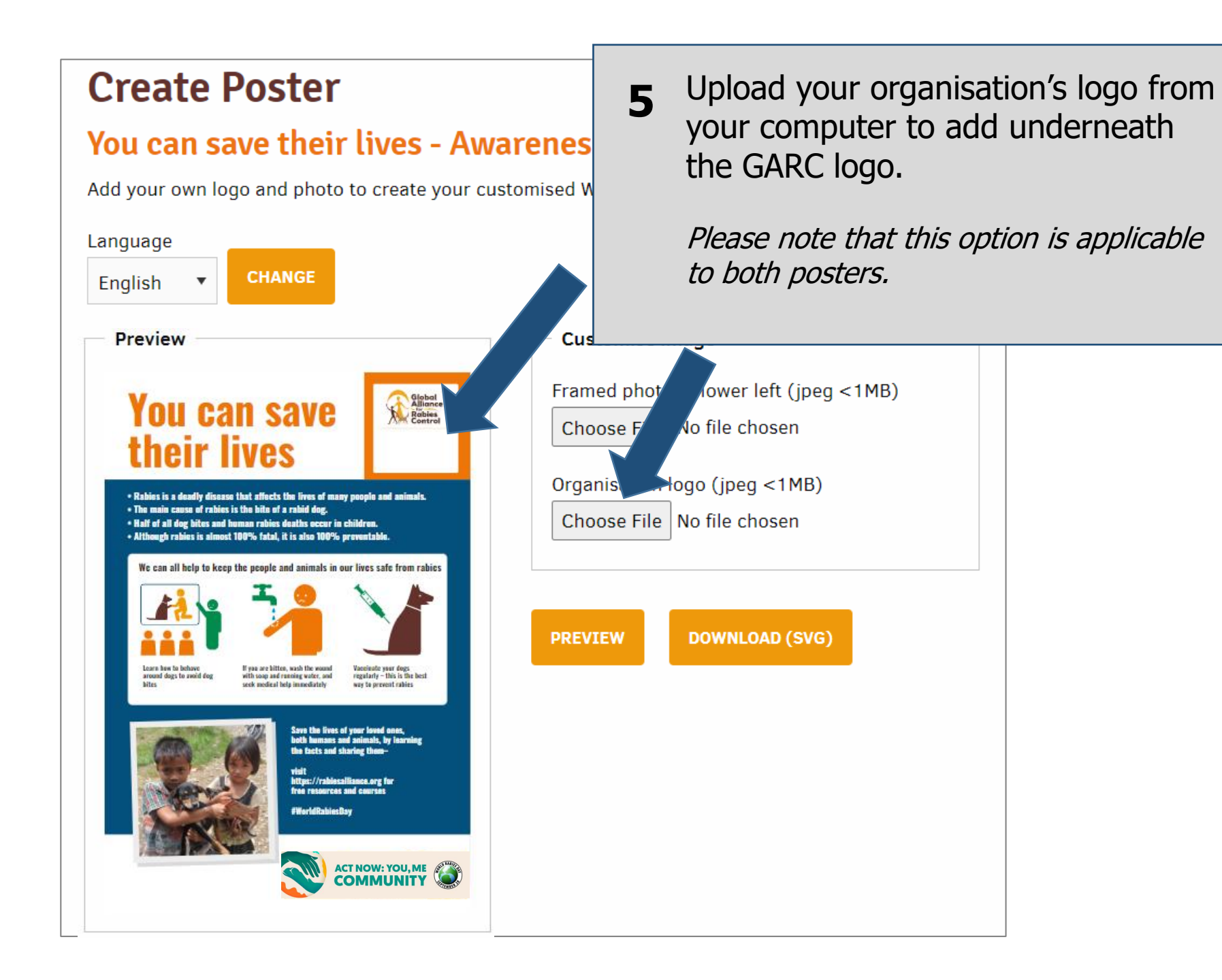

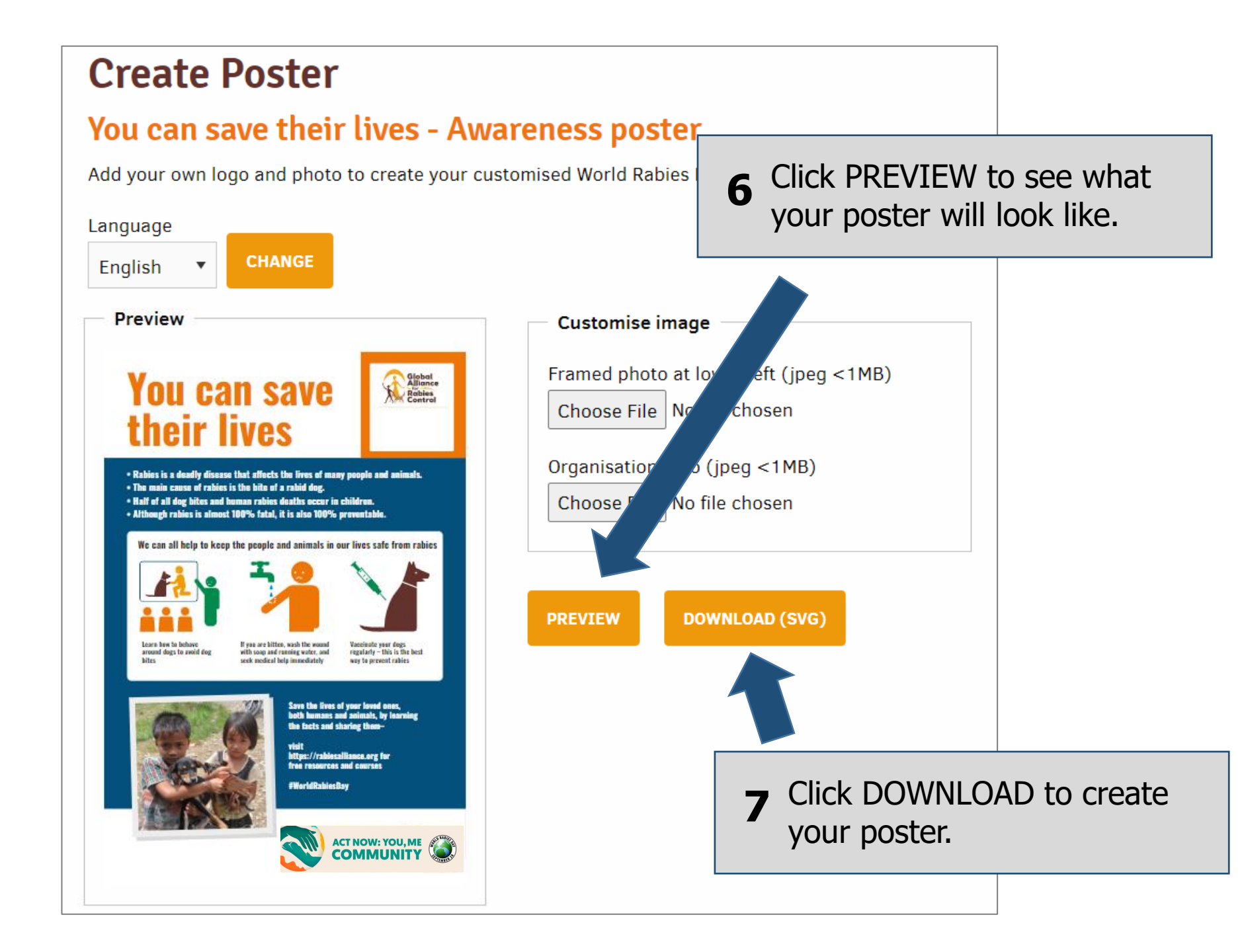

# You can save their lives

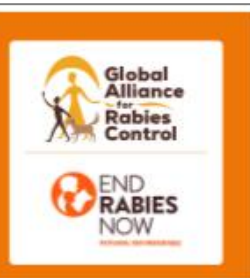

- Rabies is a deadly disease that affects the lives of many people and animals.
- The main cause of rabies is the bite of a rabid dog.
- Half of all dog bites and human rabies deaths occur in children.
- Although rabies is almost 100% fatal, it is also 100% preventable.

We can all help to keep the people and animals in our lives safe from rabies

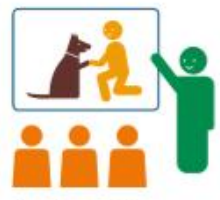

Learn how to behave around dogs to avoid dog bites

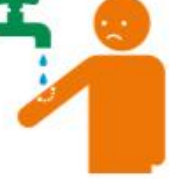

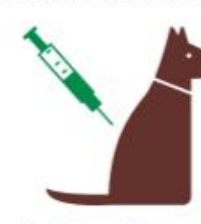

If you are bitten, wash the wound with soap and running water, and seek medical help immediately

Vaccinate your dogs regularly – this is the best way to prevent rabies

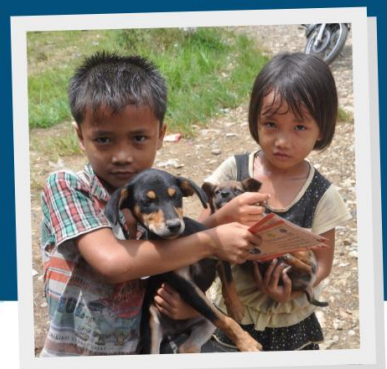

Save the lives of your loved ones, both humans and animals, by learning the facts and sharing them-

visit rabiesalliance.org for free resources and courses

#WorldRahiesDay

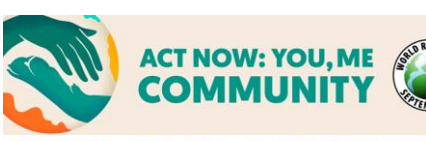

The poster will download as a PDF document which you can then save to your computer, print, send as an email attachment, and post on social media.

## If you have not registered your event yet, you can do so here:

https://rabiesalliance.org/world-rabies-day/register

You can also access our event organisers toolkit:

https://rabiesalliance.org/resour ce/world-rabies-day-eventorganizers-toolkit-2025 And free to download logos here:

https://rabiesalliance.org/worldrabies-day/event-resources/logos

If you have any problems with this process, please email support@rabiesalliance.org